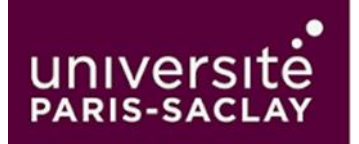

# Procédure d'installation de Microsoft Teams Professionnel sur PC, avec double authentification

Cette procédure décrit les étapes à suivre pour télécharger et accéder à Microsoft Teams Professionnel, y compris l'installation et l'utilisation de l'application Microsoft Authenticator pour la double authentification.

#### Étape 1 : Accéder au portail Office 365

1. Ouvrez votre navigateur web et saisissez l'URL suivante : https://www.office.com/et cliquez sur « Connexion »

#### Étape 2 : Connexion à votre compte

1. Sur la page d'authentification, entrez votre identifiant sous le format «prenom.nom@universite-parissaclay.fr» et votre mot de passe habituel.

| Outlook                                                              |                                                                                                    |
|----------------------------------------------------------------------|----------------------------------------------------------------------------------------------------|
| Microsoft Se connecter                                               | Il semble que cet e-mail est utilisé avec plus d'un compte Microsoft. Lequel souhaitez-vous utiliser ?           |
| Continuer vers Outlook<br>E-mail, téléphone ou identifiant Skype     | Compte professionnel ou scolaire<br>Créé par votre service informatique<br>prenom.nom@universite-paris-saclay.fr |
| Pas de compte ? Créez-en un !<br>Votre compte n'est pas accessible ? | Compte personnel<br>Créé par vous                                                                                |
| Suivant                                                              | Vous ne souhaitez plus voir ce message ? Renommer votre compte Microsoft personnel.                              |
| S Options de connexion                                               | Retour                                                                                                    |

2. Sélectionnez **Compte professionnel ou scolaire** puis validez. Vous serez redirigé vers la page de configuration de la double authentification.

## Étape 3 : Choisir une méthode d'authentification

1. Sur la page de double authentification *Microsoft Authenticator*, sélectionnez l'option "Je veux utiliser une autre méthode" <u>afin de recevoir vos codes sur votre téléphone portable</u>.

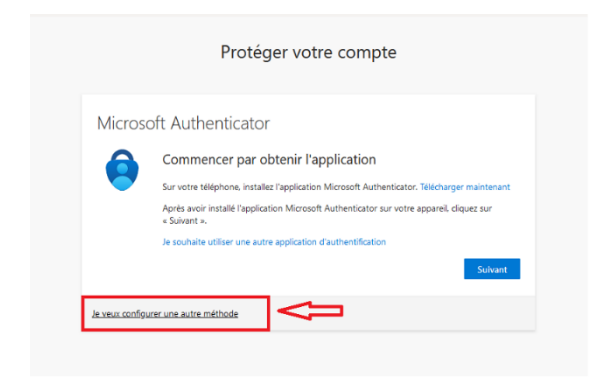

2. Dans le menu "Choisir une autre méthode", sélectionnez l'option "Téléphone" puis « SMS » ou « Appel ».

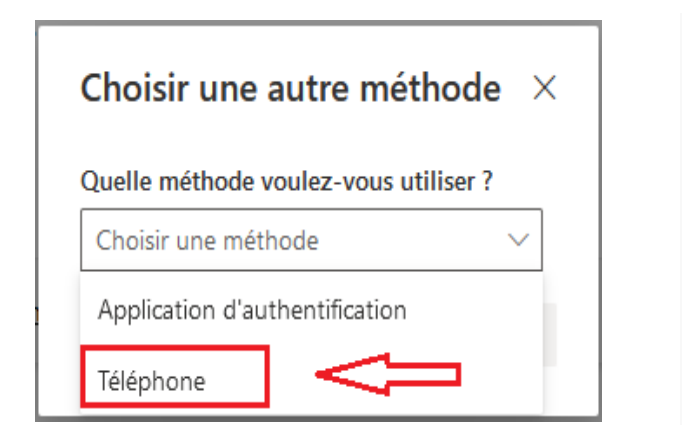

| Téléphone                                                                                                    |                                           |                                                                        |                                                                              |    |
|----------------------------------------------------------------------------------------------------|-------------------------------------------|------------------------------------------------------------------------|------------------------------------------------------------------------------|----|
| Vous pouvez prouver votre identité<br>votre téléphone.<br>Quel numéro de téléphone voulez-v                               | en répondant à un a                       | ppel sur votre téléph                                                  | one ou en recevant un code s                                                 | ur |
| quer nomero de telephone router r                                                                                         | ous officer t                             |                                                                        |                                                                              |    |
| France (+33)                                                                                                    | •]                                        | Entrer un numéro o                                                     | de téléphone                                                                 |    |
| France (+33) <ul> <li>Recevoir un code</li> </ul>                                                                         | ~                                         | Entrer un numéro o                                                     | de téléphone                                                                 |    |
| France (+33) <ul> <li>Recevoir un code</li> <li>Appelez-moi</li> </ul>                                                    | ~                                         | Entrer un numéro e                                                     | de téléphone                                                                 |    |
| France (+33)  Recevoir un code  Appelez-moi  Des frais relatifs aux messages et aux vous acceptezConditions d'utilisation | x données peuvent<br>n du service et Déda | Entrer un numéro o<br>'appliquer.Si vous chr<br>ration sur la confiden | de téléphone<br>bisissez Suivant, cela signifie q<br>tialité et les cockies. | ue |

3. Suivez les indications

## Étape 4 : Confirmation et connexion finale

#### Pour la méthode « SMS » :

1. Après avoir entré le code de vérification correct, cliquez sur "Vérifier" pour confirmer votre identité.

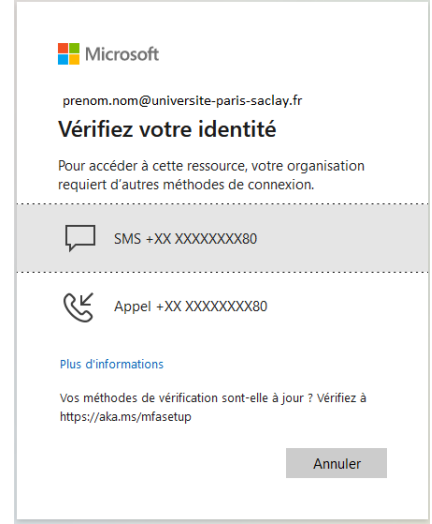

- 2. Il est nécessaire de répéter cette étape de vérification pour une sécurité accrue.
- 3. Une fois l'opération réussie, vous pouvez choisir de cocher la case "Rester connecté" pour éviter de devoir vous authentifier à chaque connexion. Cliquez sur "OK" pour finaliser.

## Étape 5 : Accéder à Teams

Vous arriverez sur l'interface Microsoft 365.

Cliquez sur les pointillés en forme de carré (lanceur d'application) en haut à gauche de votre interface, puis sélectionnez Teams dans le menu. Connectez-vous avec votre identifiant et mot de passe habituels si nécessaire